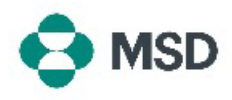

## Memperbarui Detail Profil Anda dengan MSD

Jika Anda telah melakukan perubahan pada salah satu item di profil pemasok Anda (detail bank, detail kontak, alamat, nama bisnis Anda, dll.), hal ini dapat diperbarui dengan mengirimkan kembali kuesioner yang Anda kirimkan selama proses pendaftaran pemasok Anda sebelumnya. Ini juga disebut sebagai **Kuesioner SLP** atau **Kuesioner Pemasok**.

**Perlu Diketahui**: memperbarui profil Ariba Anda <u>tidak</u> memperbarui perincian pemasok Anda dalam database MSD. Ini <u>hanya</u> dapat dilakukan dengan mengirimkan kembali Kuesioner SLP.

|                                                                                                    | User Name *                                                                                                    | Buka halaman masuk pemasok Ariba di                                                                                                    |
|----------------------------------------------------------------------------------------------------|----------------------------------------------------------------------------------------------------|----------------------------------------------------------------------------------------------------|
|                                                                                                    | Password **                                                                                                    | inginkan.                                                                                                    |
| F                                                                                                    | Login<br>Forgot Username or Password                                                                                                    |                                                                                                    |
| S                                                                                                    | Ariba Network - Standard Account U<br>Hon Ariba Discovery                                                                                                    | Setelah masuk ke profil Anda, klik tombol <b>Ariba Network</b><br>di sudut kiri atas layar, dan pilih opsi <b>Ariba Proposals &amp;</b>                                                                                                    |
|                                                                                                    | Ariba Proposals & Questionnaires                                                                                                    | Questionnaires (Proposal & Kuesioner Ariba) di menu tarik<br>turun                                                                                                    |
| gistratior                                                                                                    | Ariba Proposals & Questionnaires                                                                                                    | Questionnaires (Proposal & Kuesioner Ariba) di menu tarik<br>turun<br>Gulir ke bawah ke bagian Registration Questionnaires                                                                                                    |
| gistratior                                                                                                    | Ariba Proposals & Questionnaires                                                                                                    | Questionnaires (Proposal & Kuesioner Ariba) di menu tarik<br>turun<br>Gulir ke bawah ke bagian Registration Questionnaires<br>(Kuesioner Pendaftaran) dan klik tautan Supplier                                                                                                    |
| gistratior<br>e<br>Status: C<br>oplier regist                                                                                                    | Ariba Proposals & Questionnaires n Questionnaires ID End Time 1 Open (1) Doc1500396153 4/32021 10.29 AM                                                                                                    | Questionnaires (Proposal & Kuesioner Ariba) di menu tarik<br>turun<br>Gulir ke bawah ke bagian Registration Questionnaires<br>(Kuesioner Pendaftaran) dan klik tautan Supplier<br>Registration Questionnaire (Kuesioner Pendaftaran<br>Pemasok).                                                                                                    |
| gistration<br>e<br>Status: C<br>Status: C<br>Sta | Ariba Proposals & Questionnaires  Ariba Proposals & Questionnaires  n Questionnaires  D  C  D  C  D  D | Questionnaires (Proposal & Kuesioner Ariba) di menu tarik<br>turun<br>Gulir ke bawah ke bagian Registration Questionnaires<br>(Kuesioner Pendaftaran) dan klik tautan Supplier<br>Registration Questionnaire (Kuesioner Pendaftaran<br>Pemasok).                                                                                                    |
| zjistration<br>e Status: C Status: d<br>status: d<br>st       | A Ariba Proposals & Questionnaires  Ariba Proposals & Questionnaires  n Questionnaires  D End Time 1  Copen (1)  Eddon exectoreare  Doc190396153 4/32021 1029 AM  I Cocteor.                                                                                                    | Questionnaires (Proposal & Kuesioner Ariba) di menu tarik<br>turun<br>Gulir ke bawah ke bagian Registration Questionnaires<br>(Kuesioner Pendaftaran) dan klik tautan Supplier<br>Registration Questionnaire (Kuesioner Pendaftaran<br>Pemasok).                                                                                                    |
| zjistration<br>e Status: C<br>Status: d<br>Status: d<br>St    | Ariba Proposals & Questionnaires Ariba Proposals & Questionnaires  n Questionnaires  D End Time 1  Common (1)  Doc1800396153 4/32021 10.29 AM  I Doc1800396153 4/32021 10.29 AM  I Doc1800396153 4/32021 10.29 AM  I Doc1800396153 4/32021 10.29 AM  I Doc1800396153 4/32021 10.29 AM  I Doc1800396153 4/32021 10.29 AM  I Doc1800396153 4/32021 10.29 AM  I Doc1800396153                                                                                                    | Questionnaires (Proposal & Kuesioner Ariba) di menu tarik<br>turun<br>Gulir ke bawah ke bagian Registration Questionnaires<br>(Kuesioner Pendaftaran) dan klik tautan Supplier<br>Registration Questionnaire (Kuesioner Pendaftaran<br>Pemasok).<br>Buat entri untuk detail yang ingin Anda ubah (saat                                                                                                    |
| gistration<br>e Status: C<br>Status: c<br>status: c<br>status: c                                                                                                    | Ariba Proposals & Questionnaires  Ariba Proposals & Questionnaires  n Questionnaires  D End Time 1  Common (1)  Doc1800396153 4/32021 10.29 AM  Doc1800396153 4/32021 10.29 AM  Doc1800396153 4/32021 10.29 AM  Doc1800396153 4/32021 10.29 AM  Doc1800396153 4/32021 10.29 AM  Doc1800396153 4/32021 10.29 AM  Doc1800396153 4/32021 10.29 AM  Doc1800396153 4/32021 10.29 AM  Doc1800396153 4/32021 10.29 AM  Doc1800396153 4/32021 10.29 AM  Doc1800396153 4/32021 10.29 AM  Doc1800396153 4/32021 10.29 AM  Doc1800396153 4/32021 10.29 AM  Doc1800396153 4/32021 10.29 AM  Doc1800396154 4/32021 10.29 AM  Doc1800396154 4/32021 10.29 AM  Doc180044 4/3404 Doc180044 4/3404 Doc180044 4/ | Questionnaires (Proposal & Kuesioner Ariba) di menu tarik<br>turun<br>Gulir ke bawah ke bagian Registration Questionnaires<br>(Kuesioner Pendaftaran) dan klik tautan Supplier<br>Registration Questionnaire (Kuesioner Pendaftaran<br>Pemasok).<br>Buat entri untuk detail yang ingin Anda ubah (saat                                                                                                    |
| gistration<br>le<br>Status: C<br>spier regist<br>olé<br>man<br>allan<br>allan<br>com<br>allan<br>com<br>allan<br>com                                                                                                    | Ariba Proposals & Questionnaires  Acitationality of the second of the second of the se | Questionnaires (Proposal & Kuesioner Ariba) di menu tarik<br>turun<br>Gulir ke bawah ke bagian Registration Questionnaires<br>(Kuesioner Pendaftaran) dan klik tautan Supplier<br>Registration Questionnaire (Kuesioner Pendaftaran<br>Pemasok).<br>Buat entri untuk detail yang ingin Anda ubah (saat<br>memperbarui data Anda, tidak perlu menjawab seluruh                                                        |
| gistration<br>le Status: C Status: C St                                                                                                    | Ariba Proposals & Questionnaires  Aciba Proposals & Questionnaires  n Questionnaires  D End Time 1  Comment Doct300396153 4/32021 10.29 AM  Comment Doct300396153 4/32021 10.29 AM  Comment Doct300396154 4/32021 10.29 AM  Comment Doct300396154 4/32021 10.29 AM  Comment Doct300396154 4/32021 10.29 AM  Comment Doct300396154 4/32021 10.29 AM  Comment Doct300396154 4/32021 10.29 AM  Doct300396154 4/32021 10.29 AM  Doct300396154 4/3202  Doct300396154 4/3202  Doct300396154 4/3202 Doct300396154 4/3202 Doct300396154 4/3202 Doct300396154 4/3202 Do | Questionnaires (Proposal & Kuesioner Ariba) di menu tarik         turun         Gulir ke bawah ke bagian Registration Questionnaires         (Kuesioner Pendaftaran) dan klik tautan Supplier         Registration Questionnaire (Kuesioner Pendaftaran         Pemasok).         Buat entri untuk detail yang ingin Anda ubah (saat         memperbarui data Anda, tidak perlu menjawab seluruh         kuesioner). |
| egistration<br>fe<br>Status: C<br>ppler regist<br>for<br>in the<br>status<br>for<br>in the<br>status<br>for<br>in the<br>in the<br>status<br>for<br>in the<br>status<br>for<br>in the<br>into<br>into<br>into<br>into<br>into<br>into<br>into<br>into              | Ariba Proposals & Questionnaires Ariba Proposals & Questionnaires  n Questionnaires  D End Time 1  Doc:190396153 4/32021 1029 AM  Doc:190396153 4/32021 1029 AM  Doc:190396153 4/32021 1029 AM  D Doc:190396153 4/32021 1029 AM  D Doc:190396153 4/32021 1029 AM  D D D D D D D D D D D D D D D D D D                                                                                                    | Questionnaires (Proposal & Kuesioner Ariba) di menu tarik         turun         Gulir ke bawah ke bagian Registration Questionnaires         (Kuesioner Pendaftaran) dan klik tautan Supplier         Registration Questionnaire (Kuesioner Pendaftaran         Pemasok).         Buat entri untuk detail yang ingin Anda ubah (saat         memperbarui data Anda, tidak perlu menjawab seluruh         kuesioner). |

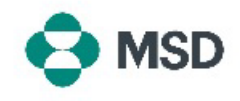

|   | Submit Entire Response                                                                      | Klik tombol <b>Submit Entire Response (Kirim Keseluruhan</b><br><b>Respons)</b> di bagian bawah pada kuesioner setelah selesai<br>dan konfirmasikan pengiriman saat diminta dengan<br>mengeklik <b>OK</b> .                           |
|---|---------------------------------------------------------------------------------------------|----------------------------------------------------------------------------------------------------|
|   | <ul> <li>✓ Submit this response?</li> <li>Click OK to submit.</li> <li>OK Cancel</li> </ul> | Anda akan diminta lagi jika Anda ingin mengirimkan<br>kuesioner. Klik tombol <b>OK</b> jika Anda ingin mengirimkan<br>respons atau tombol <b>Cancel (Batal)</b> jika Anda ingin<br>melakukan perbaikan lebih lanjut sebelum mengirim. |
|   |                                                                                             | Pesan konfirmasi pengiriman akan muncul di layar.                                                                                                    |
| N | You have submitted a response for this event. Thank you for participating                   | Kuesioner kemudian akan ditinjau oleh MSD dan disetujui<br>atau dikirim kembali untuk diperbaiki jika perbaikan<br>diperlukan.                                                                                                    |
|   | ou nave sourinited a response for uns event. mank you for paracipating.                     | Perlu Diketahui: Dalam proses peninjauan, Anda mungkin<br>akan dihubungi oleh personel MSD untuk mengonfirmasi<br>perincian pengiriman.                                                                                               |